# ValiFrame "Getting started" DisplayPort

# Installation

If this is the first installation on this PC ValiFrame needs some Prerequisites:

- Microsoft Windows XP SP 2 or later
- Agilent VISA IO Library 14.1 or higher
- Microsoft Excel 2003 or higher
- Microsoft .Net Framework Redistributable 2.0

The most of them can be found on the Installation CD except Windows and the Office package from Microsoft.

If you already have installed a previous version of ValiFrame please uninstall it first. Now execute the new installer.

# Setup

## Setup Guide - ParBERT 7G based config

First, you need to have all necessary equipment for the Display Port setup. Therefore, you require the following hardware components.

- ParBERT System:
  - o VXI Frame
  - o 1 Slot-0-Commander (Firewire connector)
  - o 2 Clock modules
  - o 2 (3) 7G Generator modules or 1 7G and 1 3.4G Generator module
- 3 matched Pairs SMA Cables 1 m (6 cables)
- 5 additional SMA Cables
- 1 Shortcut
- 1 DP Fixture Plug, 1 DP Fixture Receptacle (BIT-DP-RTF-0001, see www.bitifeye.com)
- 1 Cable Emulator
- 1 Aux Channel Controller
- 81150A Pulse Function Arbitrary Generator
- For Calibration
  - o 1 DSO with E7232A
  - o 1 differential Probe Head N5380A
  - o 1 differential Probe 1169A
- Controller PC with LAN, USB and Firewire connectors
- Power cords for each instrument
- LAN switch or router
- 3 LAN Cables
- 6 Blocking Capacitors (11742A)
- 8x Adapter 2.4mm (m) to 3.5mm (f) (11901C)

# Note: The equipment list shows basic requirements however you might need additional accessories for testing, see the actual version of the DisplayPort config list.

### Setup Guide – J-BERT based config

The J-BERT based configuration also requires a couple of items. The most important ones are listed below!

- 1 N4903A J-BERT with ISI and Internal Jitter Sources option
- 3 matched Pairs SMA Cables 1 m (6 cables)
- 5 additional SMA Cables
- 1 DP Fixture Plug, 1 DP Fixture Receptacle (BIT-DP-RTF-0001, see www.bitifeye.com)
- 1 Cable Emulator
- 1 Aux Channel Controller
- For Calibration
  - o 1 DSO with E7232A
  - 1 differential Probe Head N5380A
  - o 1 differential Probe 1169A
- Controller PC with LAN and Firewire connectors
- Power cords for each instrument
- LAN switch or router
- 3 LAN Cables
- 4 Blocking Capacitors (11742A)
- 2 power divider
- 4x Adapter 2.4mm (m) to 3.5mm (f) (11901C)

### Setup Guide further details

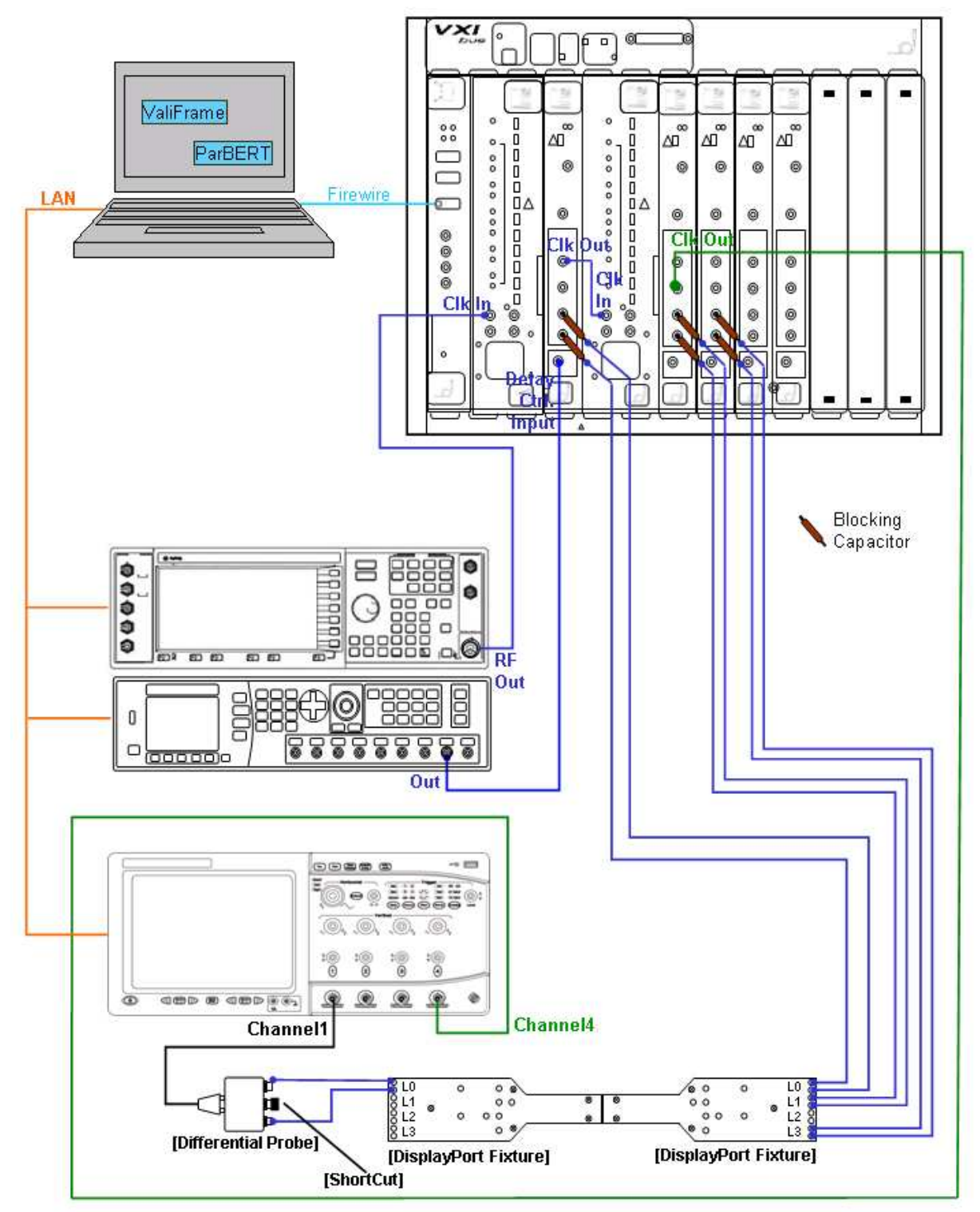

Figure 1 Connection Setup for Display Port

Check if you have all necessary components available. Afterwards, connect all instruments to a power source. Connect the RF output of the SG to the clock input of the ParBERT system with one generator (left one in Figure 1) and the output of the 81150A to the Delay Control

Input of the ParBERT generator module of the left ParBERT system. Connect the differential probe to the oscilloscope and the differential probe head to the differential probe. Terminate the differential probe with a shortcut. The Blocking Capacitors have to be connected to the ParBERT entries and the SMA cables to the Blocking Capacitors. Switch on all instruments.

Note: The setup doesn't show the required TTCs as well as the ISI traces required for compliance testing.

Connect all instruments to the controller PC.

- The DSO, the SG and the 81150A have to be connected via LAN.
- The ParBERT has to be connected via Firewire.
- All LAN instruments need either a fixed IP address, or a DHCP server in the network.

#### First Setup

After the installation you will find two new icons on your desktop and in the start menu:

"ValiFrame" and "ValiFrame Station Configuration" ValiFrame Station .

The "ValiFrame Station Configuration" is necessary for setting up the instrument connection. For DisplayPort, 3 different Station Settings are possible, one with a ParBERT 7G, one with a ParBERT 7G/3.4G combination and one based on the N4903A J-BERT that is also recommended.

| ValiFrame Configuration                                                                                                    | Wizard                           |                                                    |
|----------------------------------------------------------------------------------------------------|----------------------------------|----------------------------------------------------|
| Step 2: Station Confi                                                                                                    | guration                         | Note, the predefined addresses may not be correct! |
|                                                                                                    | Pattern Generator:<br>ParBERT 7G | Noise Source:<br>Agilent 81150A                    |
| This configuration uses the Agile<br>81150A as random jitter source<br>and 100 MHz sinusoidal jitter<br>generator. A ParBERT 7G is use<br>as the pattern generator! |                                  |                                                    |
|                                                                                                    | Cancel                           | < Back Next >                                      |

Figure 3 Selection of the Station Setup

| ਓ ValiFrame Configuration Wizard                                                    |                              |                             |                                                     |  |  |
|-------------------------------------------------------------------------------------|------------------------------|-----------------------------|-----------------------------------------------------|--|--|
| Step 3: Instrument Configuration Note, the predefined addresses may not be correct! |                              |                             |                                                     |  |  |
| - Instruments -                                                                     |                              |                             |                                                     |  |  |
| Mode                                                                                | Instrument Type              | Address                     | Description                                         |  |  |
| 🗹 Offline                                                                           | AgE4438C                     | TCPIP0::192.168.0.107::inst | Inject the jitter via clock input for a 7/13G ParBE |  |  |
| 🔽 Offline                                                                           | AgDSO                        | TCPIP0::192.168.0.112::inst | Realtime scope for performing the calibration and   |  |  |
| 🗹 Offline                                                                           | DisplayPort Test E7232A      | 192.168.0.112               | DisplayPort Application running on the real time s  |  |  |
| 🗹 Offline                                                                           | ParBERT Clock System         | localhost:DSRA              | ParBERT Data Generation                             |  |  |
| 🗹 Offline                                                                           | ParBERT Clock System         | localhost:DSRB              | ParBERT Clock Generation                            |  |  |
| 🗹 Offline                                                                           | Pulse Function Arbitrary Gen | TCPIP0::192.168.0.117::inst | Agilent Pulse Pattern Generator for Noise and Hi    |  |  |
| 🗹 Offline                                                                           | Aux Channel Controller       | 0                           | AUX Channel Controller to access the DisplayPc      |  |  |
|                                                                                     |                              |                             |                                                     |  |  |
|                                                                                     |                              |                             |                                                     |  |  |
|                                                                                     |                              |                             |                                                     |  |  |
| Instrument Address: Apply Address Check Connections                                 |                              |                             |                                                     |  |  |
| Cancel < Back Finish                                                                |                              |                             |                                                     |  |  |

Figure 4 Station Configuration Dialog

After the installation, all instruments are configured in the "Offline" mode, which is a mode where ValiFrame doesn't connect to an instrument (see figure 4). This mode can be used for demo purposes, but if you want to control a real instrument, you have to setup the connection to this instrument. The most instruments are using a VISA connection except the ParBERT (81200A) and the DisplayPort Test Controller. For the VISA connection, you have to setup the instruments first with the VISA Connection Expert (Right click on the VISA icon in the task bar, and then select first entry "Agilent Connection Expert"). After setting up the instruments with the connection expert, you can get the right connection string for the instrument from the VISA address field.

Select an instrument in the instrument list. The address will be shown in the instrument address text field of the Configuration Dialog and can be edited there. The easiest way is to copy and paste the connection string from the Connection Expert into the instrument address field of the Station Configuration and hit the "Apply Address" button afterwards. The setup of the ParBERT firmware connection is not done by VISA. ParBERT uses a TCPIP socket connection. Here the address field contains the IP address of the host or the hostname followed by a colon followed by the system name (i.e. "localhost:DSRA"). The DisplayPort Test Controller also uses a socket connection and only requires the IP address. After editing the address flag and removing the 'Offline' flag of the instrument, ValiFrame will use the connection string for connecting to the instrument.

You can verify the instrument addresses as well as the proper connection by using the "Check Connections!" button.

# Registration

| ValiFrame Test Automatisatio | n 🗖 🗖 🔀             |
|------------------------------|---------------------|
| Site code MID 7E94FF65       | D1E5-534C-C871-1419 |
| Days left: 30                | Uses left: N/A      |
| Enter application            |                     |
| C Unlock application         | Activation code     |
|                              |                     |
| Flemove license              | New Site code:      |
| Transfer license             |                     |
| Application status:          | EVALUATION          |
|                              |                     |
| Cancel                       | Continue >>         |

Figure 5 *Registration dialog* 

If you start ValiFrame without a valid registration key, you will get a dialog like this. ValiFrame can be used for 30 days without registration. You get the registration key by sending a mail to <u>licensing@bitifeye.com</u> with the following information:

Customer Name: <company>

Certificate Number: XXXX-XXXX-XXXX (from your purchased delivery of ValiFrame)

Site code: <from the dialog above>

#### Machine ID (MID): < from the dialog above>

Within 3 working days after sending the mail to BitifEye, you will get the activation code, which has to be filled in the dialog.

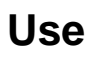

| <b>9</b> ValiFram  | ė              |                                                    |      |                 |     |                              |                   |                     |
|--------------------|----------------|----------------------------------------------------|------|-----------------|-----|------------------------------|-------------------|---------------------|
| File Station       | Sequencer H    | elp                                                |      |                 |     |                              |                   |                     |
| Configure DUT      | Start Ab       | ort Pause Print Properties Log Tree Log List       |      |                 |     |                              |                   | Last 12 months 🗙    |
| Dis                | playFort - noi | configured                                         |      |                 |     |                              |                   |                     |
| Severity<br>1 Info | Context<br>GUI | Text<br>Graphical user interface fully initialized |      | Level<br>Detail | Rea | Time<br>1/24/2008 9:58:05 AM | Location          |                     |
|                    |                |                                                    |      |                 |     |                              |                   |                     |
|                    |                |                                                    |      |                 |     |                              |                   |                     |
| ≮<br>Ready         |                |                                                    | - 10 |                 |     |                              | Serial Bus Family | DisplayPort Station |

Figure 6 ValiFrame GUI before configure

Start ValiFrame by double clicking on the ValiFrame icon on the desktop or selecting *Programs->BitifEye->ValiFrame* in the start menu of Windows.

ValiFrame will connect to all instruments that are not in the Offline mode and is ready for use, if all connections can be initialized successfully.

In the next step the DUT has to be configured by clicking on the "Configure DUT" button in the upper tool bar (leftmost button). After that, a configure dialog will appear (Figure 7).

#### DisplayPort Getting Started Guide – V1.01

| ∮ Configure Pr                         | oduct 🛛 🛛                           |  |
|----------------------------------------|-------------------------------------|--|
| Product                                |                                     |  |
| Product Number:                        | DisplayPort 🔽 Serial Number:        |  |
| Product Type:                          | Sink Port Name: 1                   |  |
| Description:                           |                                     |  |
| Number of Lane(s                       | ): 1 Spec. Version: 1.1             |  |
| Test                                   |                                     |  |
| User Name:                             | DisplayPort Tester                  |  |
| Comment:                               |                                     |  |
| Initial Start Date:                    | 1/21/2009 12:54:28 PM               |  |
| Last Test Date:                        | 1/21/2009 12:54:28 PM O Expert Mode |  |
| ⊂ Sink PHY Test-                       | Cicle Constantion                   |  |
| Use Reverse PRBS7                      |                                     |  |
| Use dummy AUX Channel Controller       |                                     |  |
| Tethered Cable Device                  |                                     |  |
| Power Dividers used for adjacent lanes |                                     |  |
| 📃 Skip Link Tra                        | aining                              |  |
|                                        |                                     |  |
|                                        |                                     |  |
|                                        |                                     |  |
|                                        | ок                                  |  |
|                                        |                                     |  |

Figure 7 Display Port Product Configure Dialog

Fill out the product number, serial number and optionally other fields required for your desired test mode and setup. This information will then be visible in the measurement reports. If a data base is connected the product number and serial number are used to find the DUT later in the database.

### Note

In most cases you also will find a selection for Compliance and Expert Mode to set the test mode. In Compliance Mode the tests will be run according to the test specification. In the Expert Mode the DUT can be characterized. It is possible that additional test procedures are visible in this mode and that also the tests itself will work in another way.

Press the "Ok" button and then *ValiFrame* is ready to use.

# **Run Tests**

| - | RUN Display  | Port - 1.1                                                      |
|---|--------------|-----------------------------------------------------------------|
|   | 🚊 🔜 NOT Ca   | libration                                                       |
|   |              | Swing Calibration RBR; 12/11/2008 1:16:18 PM                    |
|   |              | Swing Calibration RBR SSC; 12/11/2008 1:20:31 PM                |
|   |              | Random Jitter Calibration RBR; 12/11/2008 1:21:34 PM            |
|   |              | Total Jitter Calibration RBR; 12/11/2008 1:25:22 PM             |
|   |              | Swing Calibration HBR; 12/11/2008 1:33:01 PM                    |
|   |              | Swing Calibration HBR SSC; 12/11/2008 1:38:18 PM                |
|   |              | Random Jitter Calibration HBR; 12/11/2008 1:39:37 PM            |
|   |              | Total Jitter Calibration HBR; 12/15/2008 10:38:43 AM            |
|   |              | High Speed Sinusoidal Jitter Calibration; 12/11/2008 1:59:26 PM |
|   |              | nk Lane O                                                       |
|   |              | Jitter Tolerance Test 2 MHz SJ RBR Lane 0                       |
|   | NOT          | Jitter Tolerance Test 10 MHz, 20 MHz SJ RBR Lane 0              |
|   | NOT          | Jitter Tolerance Test 2 MHz SJ SSC RBR Lane 0                   |
|   | NOT          | Jitter Tolerance Test 10 MHz, 20 MHz SJ SSC RBR Lane 0          |
|   | NOT          | Jitter Tolerance Test 2 MHz SJ HBR Lane 0                       |
|   | NOT          | Jitter Tolerance Test 10 MHz, 20 MHz SJ HBR Lane 0              |
|   | NOT          | Jitter Tolerance Test 100 MHz SJ HBR Lane 0                     |
|   | NOT          | Jitter Tolerance Test 2 MHz SJ SSC HBR Lane 0                   |
| · | we O Test Dr |                                                                 |

Figure 8 Test Procedure Tree (section)

After the configuration of the DUT, you will see on the left side the test procedure tree (Figure 8). It contains the list of test procedures grouped by the procedure type. In most cases, you will have a group of tests for calibration and another one for tests. The calibration tests are necessary to calibrate the station and they have to be executed before the other tests are running. If you've run the calibration in the past, the results of the last calibration will be used for doing the tests with the DUT. The other group contains the tests itself.

| Image: Second state of the second state of the second s |                                                                                                    |                                                        |
|----------------------------------------------------------------------------------------------------|----------------------------------------------------------------------------------------------------|--------------------------------------------------------|
| With Jitter Tolerance Test 10 MHz, 20 MHz SJ RBR Lane 0     With Jitter Tolerance Test 10 MHz, 20 MHz SJ RBR Lane 0     With Jitter Tolerance Test 2 MHz SJ HBR Lane 0     With Jitter Tolerance Test 2 MHz SJ HBR Lane 0     With Jitter Tolerance Test 10 MHz, 20 MHz SJ HBR Lane 0     With Jitter Tolerance Test 10 MHz, 20 MHz SJ HBR Lane 0                                                                                                    | VIT SUPERATE AND A STREAM AND A STREAM AND AND AND AND AND AND AND AND AND AND | WIT Jitter Tolerance Test 2 MHz SJ RBR Lane 0          |
| WIND Jitter Tolerance Test 2 MHz SJ HBR Lane 0     WIND Jitter Tolerance Test 2 MHz SJ HBR Lane 0     WIND Jitter Tolerance Test 10 MHz, 20 MHz SJ HBR Lane 0     WIND Jitter Tolerance Test 10 MHz, 20 MHz SJ HBR Lane 0                                                                                                    | VIT Jitter Tolerance Test 10 MHz, 20 MHz SJ RBR Lane 0                                                                                                    | MOT Jitter Tolerance Test 10 MHz, 20 MHz SJ RBR Lane 0 |
| - WOT Jitter Tolerance Test 10 MHz, 20 MHz SJ HBR Lane 0 - WOT Jitter Tolerance Test 10 MHz, 20 MHz SJ HBR Lane 0                                                                                                    | - VIT Jitter Tolerance Test 2 MHz SJ HBR Lane 0                                                                                                    | - VIND Jitter Tolerance Test 2 MHz SJ HBR Lane 0       |
|                                                                                                    | - WOT Jitter Tolerance Test 10 MHz, 20 MHz SJ HBR Lane 0                                                                                                    |                                                        |
| WRW Jitter Tolerance Test 100 MHz SJ HBR Lane 0     WRW Jitter Tolerance Test 100 MHz SJ HBR Lane 0                                                                                                    | WOT Jitter Tolerance Test 100 MHz SJ HBR Lane 0                                                                                                    |                                                        |

Figure 9 This illustrates the possibilities to select the tests. – (a) all tests selected – (b) only some of the tests selected

For the DUT tests, you can select the complete group by clicking on the check box at the complete group or by clicking on all single tests (Figure 9 (a)). But you can select each single test on the other hand (Figure 9 (b)). A selected test will be indicated by a checked checkbox in front of the name of the procedure.

| Swing Calibration RBR          |                             |
|--------------------------------|-----------------------------|
| Procedure Error Case Behavior  | Proceed With Next Procedure |
| Procedure Failed Case Behavior | Proceed With Next Procedure |
| Repetitions                    | 0                           |
| Minimum Voltage                | 15 mV                       |
| Maximum Voltage                | 1.5 V                       |
| Step Voltage                   | 100 mV                      |

#### Figure 10 Properties

If you selected the expert mode, there is also the freedom for the user to change some test parameters. The available parameters can be seen in the properties tree on the right side of the user interface (Figure 10) (if not, press the "Properties" button in the toolbar). If you click on the name of a test procedure, the properties of this procedure will be automatically shown in the properties tree. In the expert mode, you have also the opportunity to change the values of the properties.

To run the selected tests, press the start button. The tests will be run in the order of the tree. There may be still some manual interactions necessary by the user (i.e. change connections) but this will be requested by dialogs, which pop up at the moment the test requires the interaction. Many tests produce direct data output, which can be seen "online" in a separately opened Excel Worksheet. Once the test is run this Excel Worksheet is closed, but you can open it again by double-clicking on the test item.

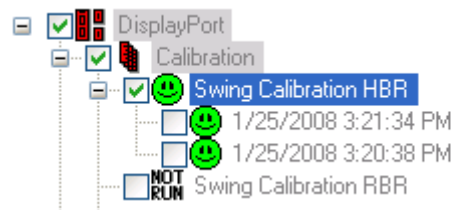

Figure 11 Test Results

If the test succeeds, the test icon is a green smiley 9, if it fails it is a red smiley 9 and if the test is aborted, there is a question mark in the icon 7.

### Note

The test output can be opened again by double clicking on the procedure name: The Excel will be opened again and you can store the result by Excel directly. If a procedure was run more than once, after expanding the tree below of this procedure, the results are visible as a list (Figure 9).

After all tests are run, a report can be generated and printed out by the print entry in the file menu. You can also use the "Save as workbook" functionality to create an Excel worksheet with multiple sheets, one for each test result as well a summary sheet and a instrument list.

You'll find more detailed information about the system in the User Manual.